# ilMioCarrello.com

Guida per l'imprenditore

# Sommario

| Panoramica                               | 3  |
|------------------------------------------|----|
| Primo LOGIN sul sito                     | 4  |
| Modificare i prezzi dei tuoi prodotti    | 5  |
| Impostare un vecchio prezzo              | 6  |
| Caricamento automatico dei prezzi        | 7  |
| Spostare un prodotto                     | 9  |
| Nascondere un prodotto                   | 10 |
| Inserire un prodotto in offerta          | 11 |
| Tuo Account                              | 12 |
| Inserire un prodotto                     | 15 |
| Modificare un prodotto                   | 16 |
| Rimuovere un prodotto                    | 18 |
| Inserire una sede                        | 19 |
| Rimuovere una sede                       | 20 |
| Gestione degli Ordini                    | 21 |
| Come aprire un negozio sulla piattaforma | 23 |

### Panoramica

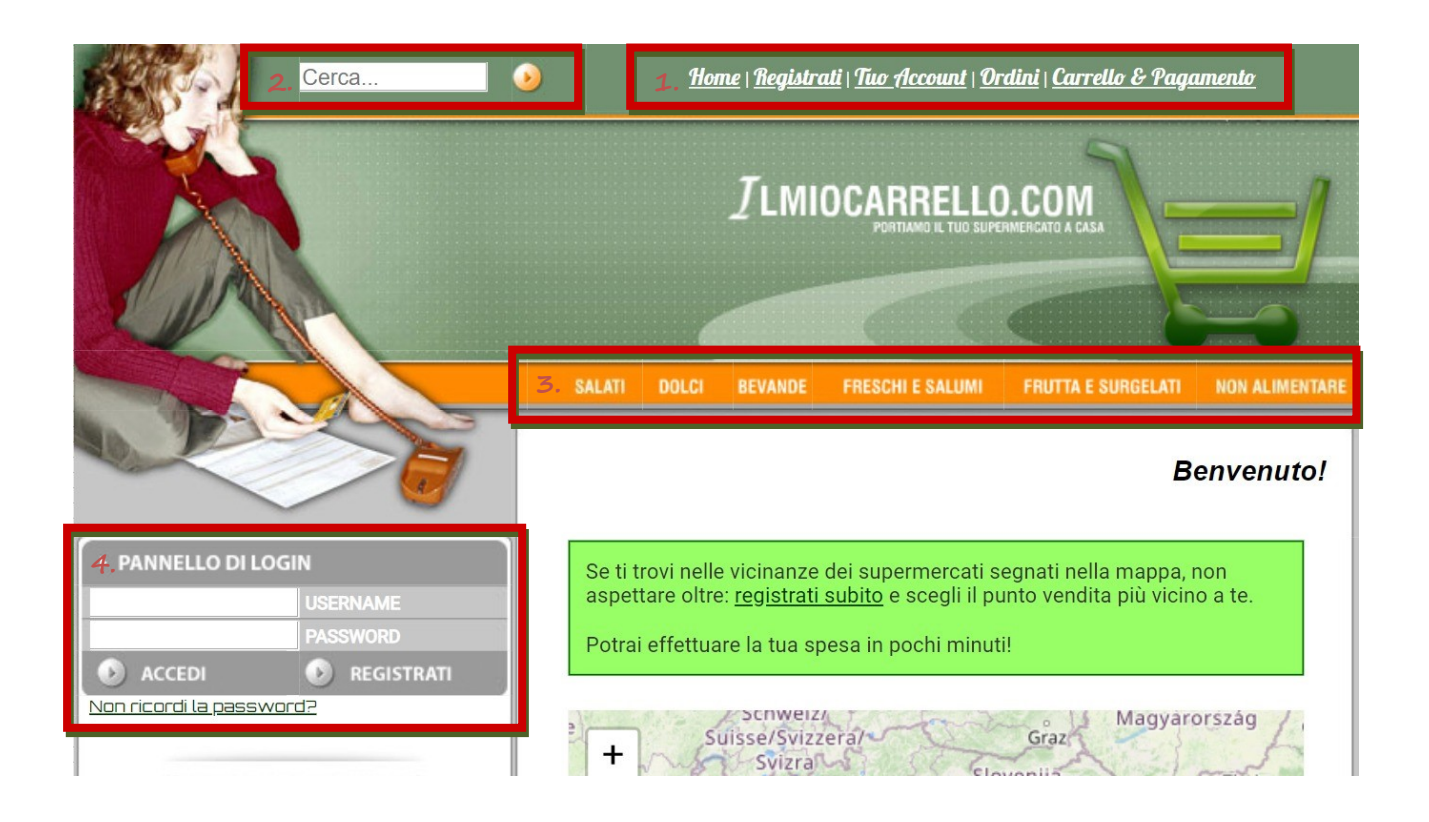

- Barra delle sezioni: In questo spazio è possibile navigare tra le sezioni del sito web.
- 2. *Barra della ricerca*: Grazie a questa barra sarà possibile cercare un prodotto, è possibile eseguire una ricerca anche per codice EAN.
- **3**. *Barra dei prodotti*: Contiene tutte le categorie alimentari presenti nel listino interno.
- 4. Pannello di login: In questa sezione sarà possibile accedere al sito inserendo il proprio username e la propria password personale, inoltre, sarà possibile effettuare la registrazione o recuperare la propria password se è andata persa.

### Primo LOGIN sul sito

Per entrare nel sito con un account di tipo imprenditore dovrai innanzitutto registrati alla piattaforma, in modo da accedere come se fossi un comune cliente, dopodiché dovrai acquistare un pacchetto da *ilMioCarrello.com Business* (per maggiori informazioni consulta il cap. <u>Come aprire un negozio sulla piattaforma</u>) per trasformare l'account e cominciare a vendere; ricorda che, nel caso in cui hai acquistato un pacchetto ma ancora non hai convertito il tuo account: continuerai ad accedere al sito come se fossi un cliente normale, puoi tuttavia trasformare il tuo account in qualsiasi momento, sia seguendo le istruzioni che riceverai immediatamente via email, sia cliccando sul link presente nell'avviso mostrato dopo aver effettuato il *LOGIN*, l'avviso è qui di seguito riportato:

Hai acquistato una licenza imprenditore, converti subito il tuo account <u>cliccando qui</u>.

 Accedere è facilissimo: entra su <u>www.ilMioCarrello.com</u>, immetti le tue credenziali e dopodiché premi sul tasto *ACCEDI*.

| PANNELLO DI L | .OGIN        |
|---------------|--------------|
|               | USERNAME     |
|               | PASSWORD     |
| ACCEDI        | 🔊 REGISTRATI |

Bene! Hai effettuato con successo il primo ingresso nel sistema.

Nel caso in cui persistano problemi relativi al tuo account ci potrai contattare in qualsiasi momento, per farlo clicca sul link *Contattaci* presente nel fondo di ogni pagina del sito, oppure scrivici attraverso i social.

## Modificare i prezzi dei tuoi prodotti

**1**. Dopo aver completato l'accesso al sistema, per modificare i prezzi dovrai entrare in una *categoria* tra quelle disponibili.

| SALATI DOLCI | BEVANDE | FRESCHI E SALUMI | FRUTTA E SURGELATI | NON ALIMENTARE |
|--------------|---------|------------------|--------------------|----------------|
|--------------|---------|------------------|--------------------|----------------|

 In questo esempio entriamo nella *categoria* SALATI e visualizziamo l'elenco dei relativi prodotti.

| Offerta: No ▼<br>"R" FUSILLI<br>S/GLUTINE BARILLA-<br>400 GR<br>99<br>0.00 € Aggiorna<br>1.75 €<br>Visibile: Si ▲<br>No ▼ | Offerta: No $\checkmark$<br>"R" SPAGHETTI N5<br>S/GL. BARILLA - 400<br>GR<br>99<br>0,00 $\in$ Aggiorna<br>1,75 $\in$<br>Visibile: Si $\checkmark$ | Offerta: No ▼<br>Offerta: No ▼<br>O14 FILINI BARILLA<br>250 GR<br>99<br>0,00 € Aggiorna<br>0,75 €<br>Visibile: Si ↑ |
|----------------------------------------------------------------------------------------------------|----------------------------------------------------------------------------------------------------|----------------------------------------------------------------------------------------------------|
| Offerta: Si v                                                                                                    | Offerta: Si V                                                                                                    | Offerta: No V                                                                                                    |

- Premiamo sul tasto Aggiorna presente accanto al prezzo, per modificarne il valore.
- 5. La pagina sarà ricaricata e la modifica risulterà permanente (fino al prossimo eventuale aggiornamento).

Abbiamo imparato a modificare il prezzo di un prodotto all'interno del supermercato!

Ecco come il cliente visualizzerà la modifica effettuata:

- "R" FUSILLI "R" SPAGHETTI N5 014 FILINI BAR UTINE BARILLA S/GL. BARILLA - 400 250 GR 400 GR GR <u>0,75€</u> 2,99€ <u>1,75€</u> 1 1 1 3 - Offerta -Offerta 108 STELLI 031/26 RISONI BAR -**08 VERMICELLI** BARILLA - 250 500 GR BARILLA - 500 GR <u>0,88€</u> 0,65€ 0,65€ 1 3
- Modifichiamo il prezzo del primo prodotto in elenco, portandolo da 1,75€ iniziali a 2,99€.

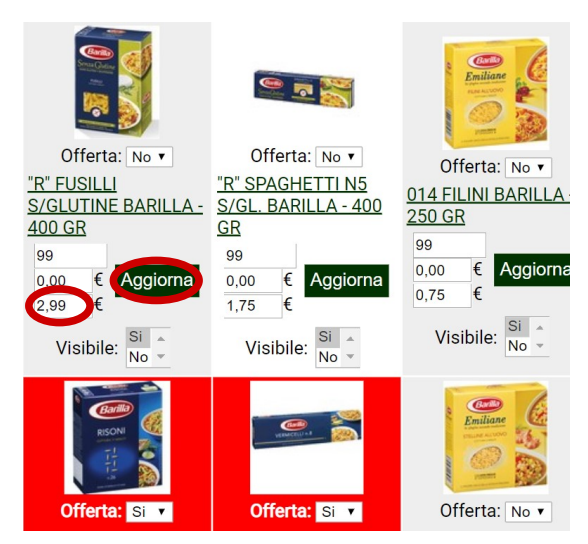

### Impostare un vecchio prezzo

 Per informare il cliente su qual era il vecchio prezzo, è possibile modificare il campo presente sopra il prezzo corrente:

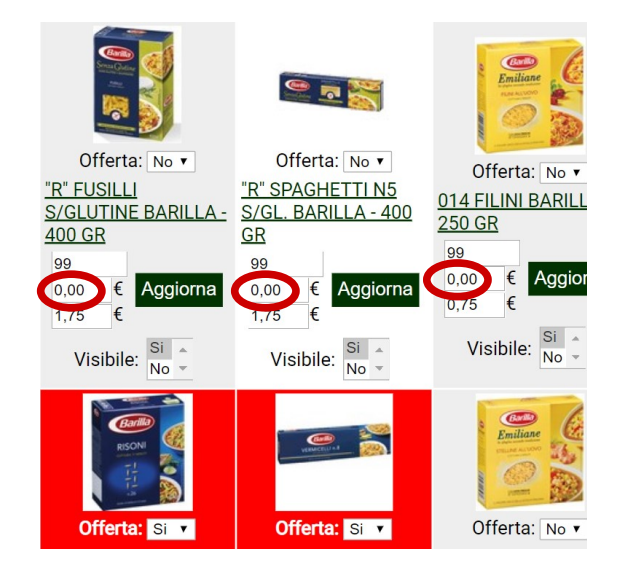

 2. Se il prezzo è settato a 0,00€ non sarà visualizzato nulla lato cliente. Se modifichiamo il vecchio prezzo, il cliente visualizzerà il prodotto come se fosse scontato. A questo punto proviamo ad agire sul valore:

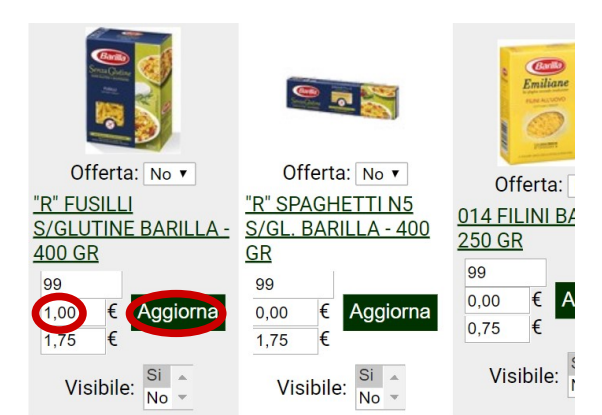

- **3**. Premiamo sul tasto *Aggiorna* presente accanto al prezzo, per confermare la modifica.
- La pagina sarà ricaricata e la modifica risulterà permanente (fino al prossimo eventuale aggiornamento).

### Abbiamo imparato a modificare il vecchio prezzo di un prodotto all'interno del supermercato!

Ecco come il cliente visualizzerà la modifica effettuata:

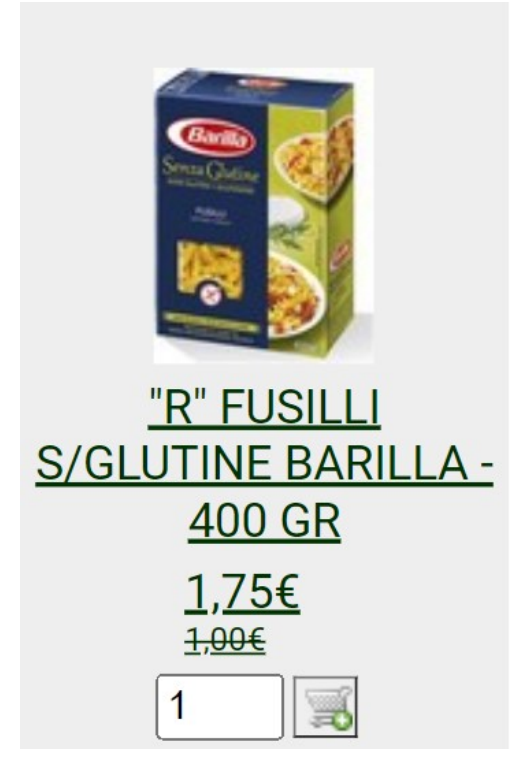

### Caricamento automatico dei prezzi

Caricare manualmente i prezzi sulla nostra piattaforma gestendo contestualmente la visibilità di ciascun prodotto, può risultare molto complicato, scomodo e farci perdere del tempo prezioso che può essere dedicato ad altre attività meno ripetitive. Per venire incontro a queste esigenze c'è il *Caricamento dei prezzi automatico*. Nonostante il nostro software non sia in grado di leggere le etichette di ogni prodotto presente nel vostro punto vendita, è comunque possibile **caricare tutti i prezzi attraverso un file Excel** salvato in formato .CSV e organizzato secondo delle regole prestabilite.

 Cominciamo: dopo aver effettuato il LOGIN sulla piattaforma, clicchiamo sul pulsante relativo al *Caricamento automatico*:

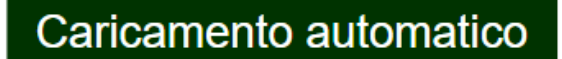

2. Si aprirà una finestra da dove sarà possibile scegliere il tipo di listino da caricare nel nostro sistema; scegliamo di caricare un listino che si basa sul codice EAN per modificare i prezzi di ogni prodotto. Dunque, procediamo cliccando su *Carica da listino generico*:

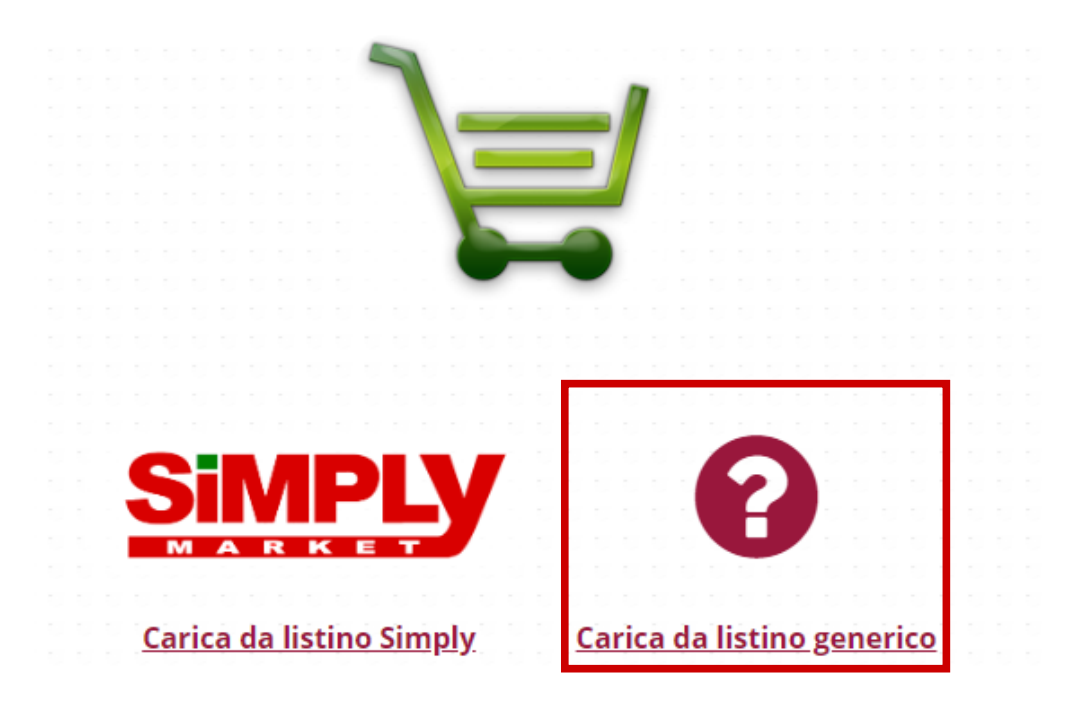

3. Si aprirà una pagina che ci mostrerà un'anteprima del file richiesto; in questo caso il nostro file dovrà essere organizzato in tre colonne e nell'intestazione ci dovrà essere scritto rispettivamente: ean, prezzo, promo\_prezzo; dalla seconda riga in poi, dovrà essere riportato rispettivamente: l'ean, il prezzo e il prezzo promozionale (il valore zero sul prezzo promozionale significa che il prodotto non è stato messo in promozione).

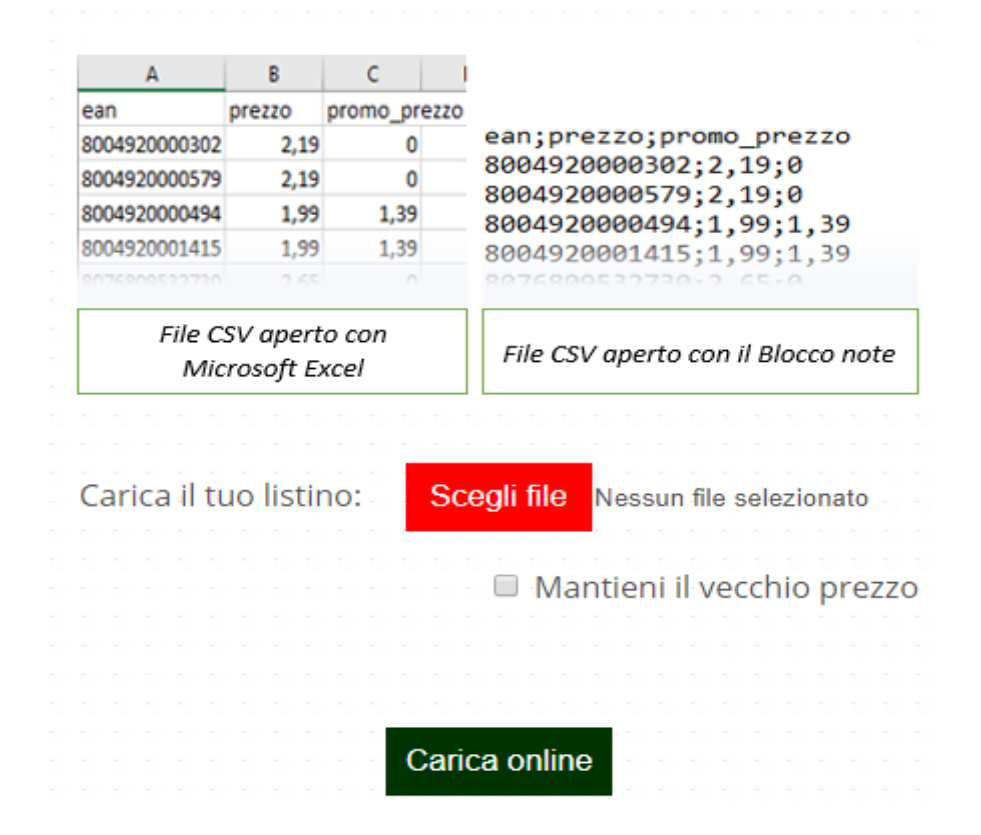

Ricorda di salvare il file in formato .CSV e poi di aprirlo con il *Blocco note* di Windows (cliccando con il tasto destro sul file e selezionando *Blocco note* dal menu a tendina *Apri con*).

**Se il file visualizzato è strutturato così come appare nell'anteprima**, premi su **Scegli file** e seleziona il file di listino .CSV che hai generato.

- 4. Se metti il segno di spunta su *Mantieni il vecchio prezzo*: nel caso in cui un prodotto sia provvisto di un prezzo promozionale, il vecchio prezzo sarà mantenuto e inserito nel campo relativo al vecchio prezzo.
- 5. Quando sei pronto premi su Carica online!

### Bene! Hai imparato come caricare un listino automaticamente.

# Spostare un prodotto

Quando hai la necessità di spostare un prodotto presente nel listino per migliorarne la visibilità, devi prestare attenzione al numero impostato sotto la descrizione.

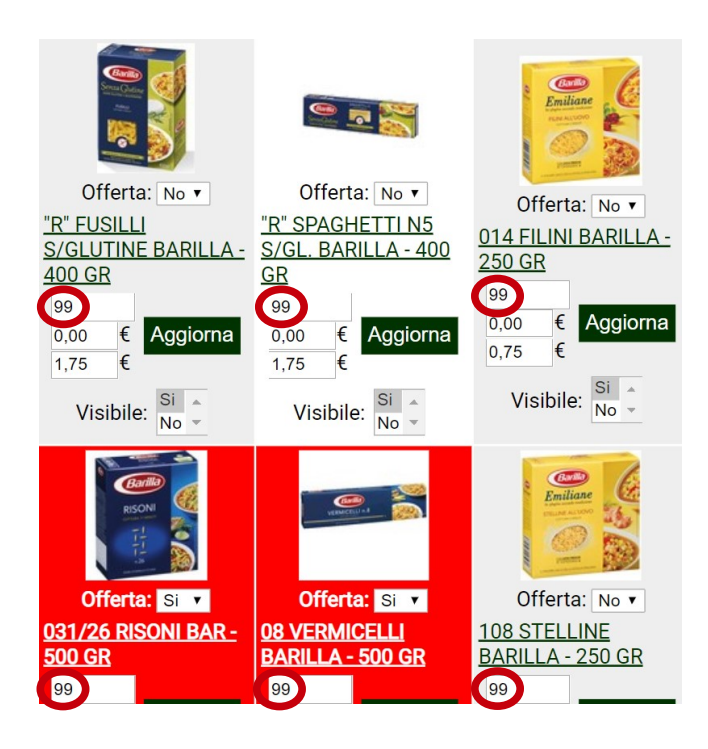

Il valore indica la priorità del prodotto nell'elenco, in particolare il numero **99** indica la priorità minima che può essere attribuita ad un oggetto, mentre la priorità massima impostabile sarà pari a **1**.

A titolo esemplificativo, modificheremo il valore relativo alla priorità del secondo prodotto dei *SALATI*, noteremo che all'aumentare della priorità, il prodotto salirà di una o più posizioni.

- Effettuiamo il *LOGIN* come imprenditore e clicchiamo su *SALATI*.
- Modifichiamo la priorità di "R" SPAGHETTI N5 S/GL.
  BARILLA – 400 GR (da 99 iniziali a 98) e premiamo il tasto Aggiorna.

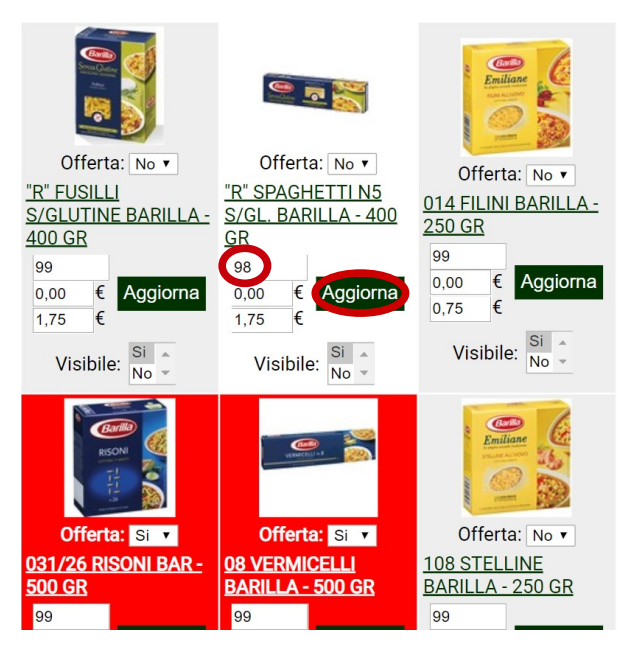

# **3**. Il prodotto è stato spostato in prima posizione!

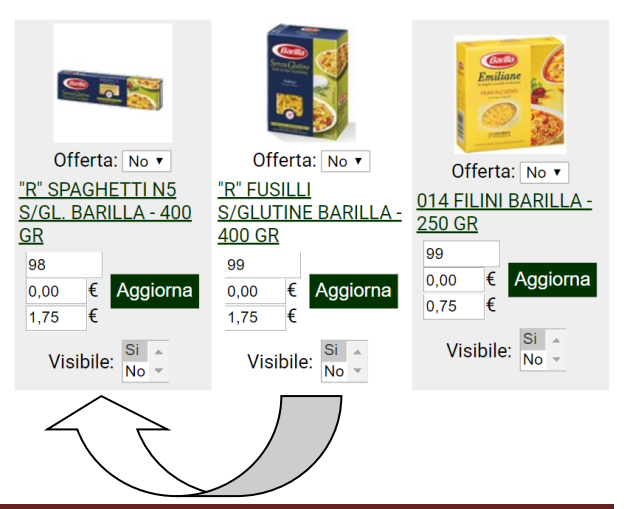

### Nascondere un prodotto

Per nascondere un prodotto alla tua clientela devi impostare il valore di visibilità su *No*.

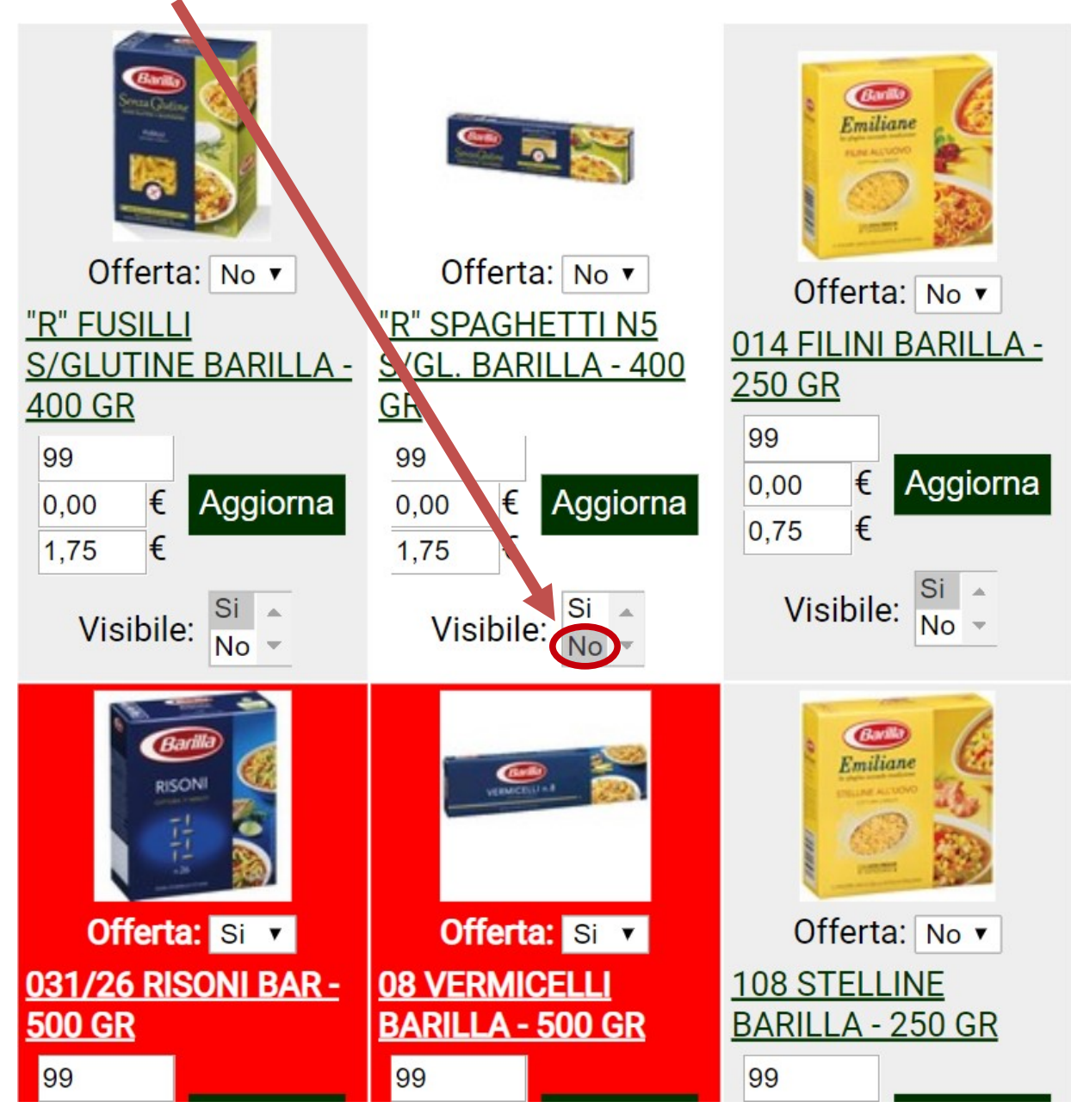

Infine, ricordati di attendere il ricaricamento della pagina, altrimenti le modifiche potrebbero non essere applicate.

Questa funzionalità è molto utile quando è necessario rimuovere un prodotto dalla vista del cliente, ma anche quando un prodotto non è temporaneamente disponibile in magazzino e dunque non è possibile venderlo.

### Inserire un prodotto in offerta

- **1**. Per mettere un prodotto in offerta, dovrai aprire il menu a tendina posto sopra la descrizione e cliccare su Si.
- **3**. La cella relativa al prodotto desiderato si evidenzierà di rosso:

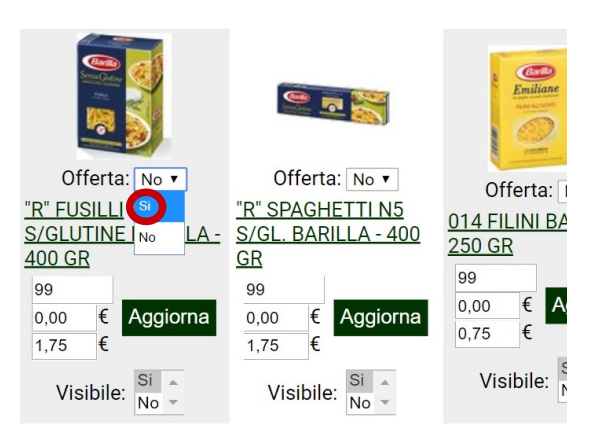

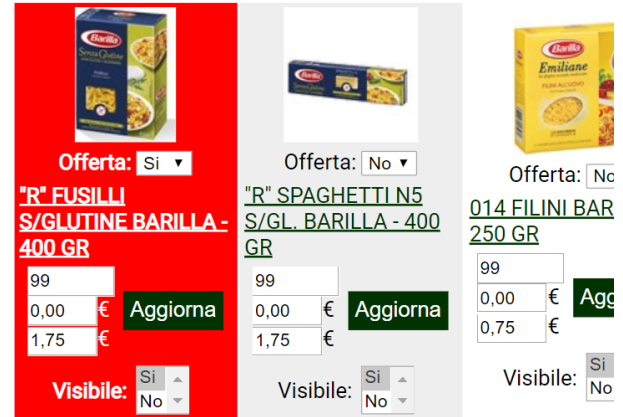

**2**. Per rendere effettive le modifiche devi ricordarti di attendere il *ricaricamento* della pagina.

Offerta: No 🔻

"R" SPAGHETTI N5

€

€

Visibile: No

Aggiorna

<u>GR</u>

99

0,00

1.75

S/GL. BARILLA - 400

<u>250 GR</u>

99

0.00

0,75 €

Offerta: Si 🔻

S/GLUTINE BARILLA -

Visibile: No

Aggiorna

<u>"R" FUSILLI</u>

<u>400 GR</u>

99

0,00

1,75

Ed ecco come il cliente visualizzerà la modifica effettuata:

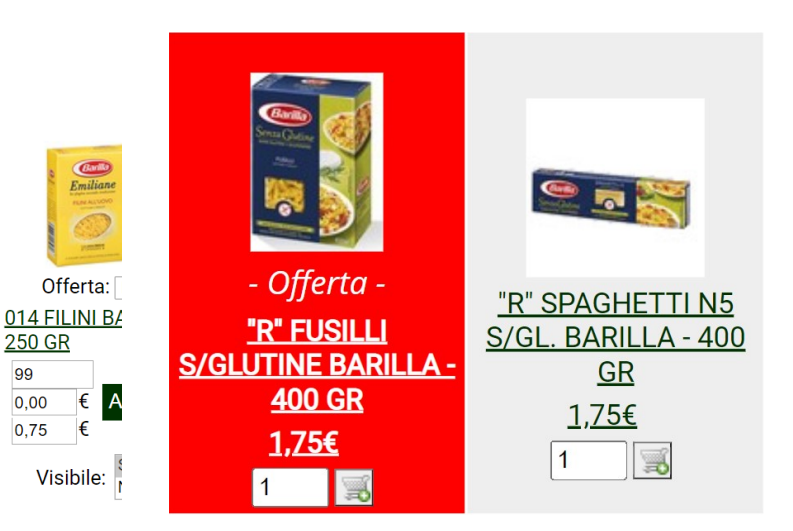

Bene! Hai imparato a mettere un prodotto in offerta.

ilMioCarrello.com - Guida per l'imprenditore

### **Tuo Account**

All'apertura della pagina "Tuo Account" sarà mostrato un messaggio simile a questo:

Il link per registrare i clienti al tuo supermercato è il seguente:

http://www.ilmiocarrello.com/registrati

#### Screenshot dalla pagina Tuo Account

Il link visualizzato dovrà essere condiviso con la tua clientela, ciò servirà a fare in modo che il cliente possa (seguendo il link) registrarsi automaticamente al tuo punto vendita.

Subito dopo troviamo il modulo relativo ai tuoi dati personali:

|                 | Dati utente            |   |
|-----------------|------------------------|---|
| Username:       | imprenditore           |   |
|                 | <u>Cambia password</u> | 1 |
| * E-mail:       |                        |   |
|                 | <u>Cambia e-mail</u>   | I |
| Nome:           |                        |   |
| Cognome:        |                        |   |
| Codice fiscale: |                        |   |
| CAP:            |                        |   |
| Indirizzo:      |                        |   |
| Telefono 1:     | +39                    |   |
| Telefono 2:     | +39                    |   |
| Città:          |                        |   |
| Stato:          | ITALIA                 |   |

Screenshot dalla pagina Tuo Account

# **SPIEGAZIONE "DATI UTENTE"**

Username: La tua username.

*Cambia password*: Permette di cambiare la password del tuo account. È consigliabile cambiare la password almeno una volta ogni 2 mesi.

*Cambia e-mail*: Permette di cambiare il tuo indirizzo di posta elettronica; se metti il segno di spunta su "*Usa PayPal?*" e salvi le modifiche, l'e-mail inserita dovrà essere associata ad un account **PayPal**. Se non hai ancora un conto **PayPal** entra su:

<u>https://www.paypal.com/it/webapps/mpp/merchant</u> e crea subito il tuo account.

*Nome*: In questo campo deve essere indicato il tuo nome.

*Cognome*: In questo campo deve essere indicato il tuo cognome.

*Codice fiscale*: In questo campo deve essere indicato il tuo codice fiscale.

*CAP*: In questo campo deve essere indicato il tuo codice di avviamento postale.

*Indirizzo*: In questo campo deve essere indicato il tuo indirizzo.

*Telefono 1*: In questo campo deve essere indicato il tuo numero di telefono principale.

Telefono 2: In questo campo deve essere indicato un tuo secondo numero di telefono (opzionale).

*Città*: In questo campo deve essere indicata la tua città di nascita.

Stato: In questo campo deve essere indicato il tuo Stato (Predefinito è ITALIA).

 Scorrendo la pagina troviamo i dati del tuo punto vendita con le relative opzioni avanzate:

| Dati sup                                             | ermercato                                                    |  |  |  |
|------------------------------------------------------|--------------------------------------------------------------|--|--|--|
| * Nome:                                              | SIMPLY TEST                                                  |  |  |  |
| Usa PayPal?                                          | Il mio indirizzo e-mail è associato al mio conto<br>PayPal.  |  |  |  |
| * Indirizzo (sede legale):                           |                                                              |  |  |  |
| Usa Domicilio?                                       | Attiva la spesa a<br>domicilio per i tuoi clienti.           |  |  |  |
| * Messaggio per spesa a<br>domicilio:                | Per gli ordini<br>effettuati entro le<br>ore 12:00, per le • |  |  |  |
| * Messaggio per spesa in<br>sede:                    | Aperto dalle 8:00<br>alle 20:30 escluso la<br>domenica.      |  |  |  |
| * Limite di casse d'acqua<br>per ordini a domicilio: | 0 (0 = Nessun limite)                                        |  |  |  |
| * Spesa minima per ordini a<br>domicilio:            | 0 €                                                          |  |  |  |
| * Spedizione:                                        | 2,50 €                                                       |  |  |  |
| * Soglia:                                            | 40 €                                                         |  |  |  |
| * Spedizione dopo soglia:                            | 0,00 €                                                       |  |  |  |

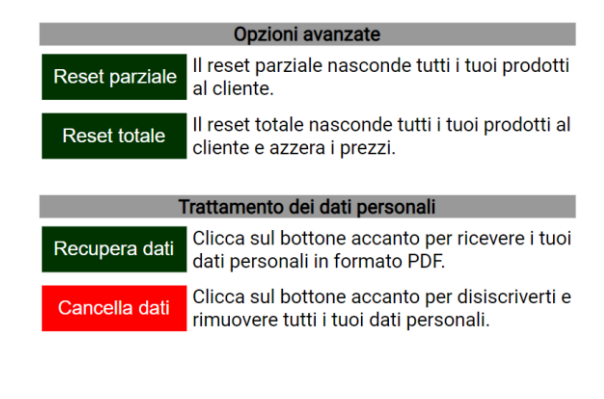

Screenshot dalla pagina Tuo Account

# **SPIEGAZIONE "DATI SUPERMERCATO"**

Nome: Il nome del tuo supermercato.

**Usa PayPal?**: Se attivato permette alla tua clientela di pagare con carta di credito attraverso il circuito PayPal, il tal caso ricorda che il tuo indirizzo e-mail dovrà necessariamente essere collegato ad un account PayPal attivo.

*Indirizzo*: Contiene l'indirizzo relativo alla sede legale del tuo supermercato.

*Usa Domicilio?*: Grazie a questa opzione potrai disattivare la consegna a domicilio per la tua clientela, ciò è utile quando i tuoi corrieri sono tutti occupati e perciò non puoi evadere gli ordini in un tempo accettabile, oppure, quando non intendi consegnare a domicilio ma vuoi processare gli ordini via internet (in sostituzione o in aggiunta al classico telefono).

*Messaggio per la spesa a domicilio*: In questo campo saranno indicate le modalità di consegna della spesa a domicilio, la tua clientela visualizzerà questo messaggio nella prima fase di pagamento.

*Messaggio per la spesa in sede*: In questo campo saranno indicate le modalità di ritiro della spesa in sede, è molto importante informare la clientela sull'orario di apertura e chiusura della tua attività.

*Limite di casse d'acqua per ordini a domicilio*: In questo campo dovrai specificare il numero massimo di confezioni d'acqua consentite per ogni singolo ordine a domicilio (il valore 0 equivale a nessun limite).

*Spesa minima per ordini a domicilio*: Puoi impostare un prezzo minimo che il cliente deve superare per poter finalizzare un acquisto a domicilio.

*Spedizione*: In questa sezione è indicato il costo di spedizione (espresso in euro) della merce, per una spesa inferiore al valore di *Soglia*.

*Soglia*: Indica il valore di soglia relativo alla spesa del cliente (espresso in euro); se il totale di una spesa è inferiore al prezzo indicato in questo campo, il costo di spedizione sarà pari al valore impostato nel campo *Spedizione*, invece per una spesa superiore al valore di soglia, sarà applicato il costo di spedizione indicato nel campo *Spedizione dopo soglia*.

*Spedizione dopo soglia*: In questa sezione è indicato il costo di spedizione (espresso in euro) della merce, per una spesa superiore al valore di *Soglia*.

## **SPIEGAZIONE "OPZIONI AVANZATE"**

*Reset parziale*: Il reset parziale nasconde tutti i tuoi prodotti al cliente.

*Reset totale*: Il reset totale nasconde tutti i tuoi prodotti al cliente e azzera i prezzi.

### Inserire un prodotto

 Per inserire un prodotto devi entrare sul link *Inserisci un prodotto* (presente nella barra delle sezioni), dopodiché si aprirà una scheda da dove sarà possibile inserire il prodotto desiderato.

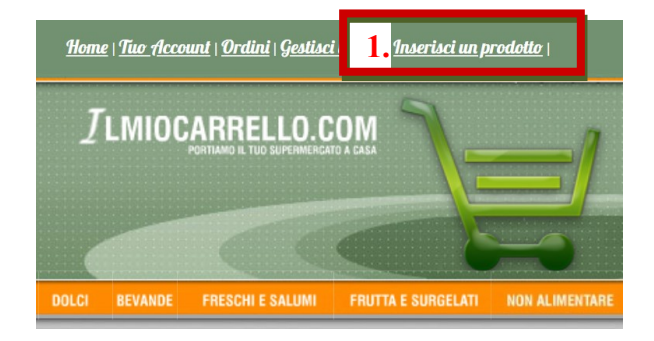

2. In questa scheda occorrerà inserire il codice *EAN* (codice a barre) del prodotto, il *Codice di referenza* (o numero identificativo interno all'infrastruttura), dopodiché è necessario scegliere il *Settore*, poi scegliere il *Reparto* e la *Categoria*. Oltre a ciò, è necessario inserire la *Tipologia* del prodotto insieme alla sua *Descrizione*, poiché quest'ultima sarà fondamentale per identificare il prodotto stesso nella griglia.

Bisognerà poi specificare se il prodotto deve essere inserito in *Offerta*, ed inoltre occorrerà indicare il *Prezzo vecchio* e il *Prezzo iniziale* nel formato XX,XX (dove X è un numero compreso tra 0 e 9).

Infine, si dovrà impostare la *Visibilità* e scegliere *l'immagine del prodotto*. Una volta compilato il *codice captcha*, dovrai premere sul tasto *Invia* per inserire il prodotto nel tuo listino.

**3**. Al solo scopo illustrativo *immettiamo i dati* di un noto prodotto locale e confermiamo con *Invia*:

|                                                              | Inserisci un prodotto            |  |  |
|--------------------------------------------------------------|----------------------------------|--|--|
|                                                              | * EAN: 123456789                 |  |  |
| Inserisci un prodotto                                        | * Referenza: 1                   |  |  |
| * EAN:                                                       | * Settore: SCATOLAME V           |  |  |
| * Referenza:                                                 | * Reparto: BEVANDE               |  |  |
| * Settore: Scegli •                                          | * Categoria: BIRRA 🔹 🔻           |  |  |
| * Reparto: Scegli •                                          | * Tipologia: BIRRA               |  |  |
| * Categoria: Scegli •                                        | BIRRA DELLO STRETTO              |  |  |
| * Tipologia:                                                 | * Descrizione:                   |  |  |
| * Descrizione:                                               | * Produttore: Birrificio Messina |  |  |
|                                                              | * Offerta: Si 🔻                  |  |  |
| * Produttore:                                                | Prezzo vecchio: 1,00 €           |  |  |
| * Offerta: No 🔻                                              | * Prezzo: 0,82 €                 |  |  |
| Prezzo vecchio: €                                            | * Visibile: Si 🔻                 |  |  |
| * Prezzo: €                                                  | * Immagine del prodotto:         |  |  |
| * Visibile: Si 🔻                                             | inimagine del prodotto.          |  |  |
| * Immagine del prodotto: Scegli file Nessun file selezionato |                                  |  |  |
|                                                              | 4 Un messaggio ci informerà      |  |  |
|                                                              |                                  |  |  |
| A OSULTON A                                                  | dell'avvenuto inserimento,       |  |  |
|                                                              | complimentil                     |  |  |
|                                                              | comprimenti:                     |  |  |
| * Inserisci il testo:                                        |                                  |  |  |
|                                                              |                                  |  |  |
| Invia                                                        | Prodotto inserito con successo.  |  |  |

### Modificare un prodotto

Ricorda che **sarà possibile modificare esclusivamente prodotti inseriti ex novo**, ciò non rappresenta un vero problema, poiché, se lo desideriamo, possiamo modificare qualsiasi prodotto già presente nel listino interno, semplicemente re-inserendolo manualmente.

Iniziamo provando a modificare il prodotto inserito poc'anzi, quindi entriamo su *BEVANDE* e clicchiamo sulla categoria *BIRRA*.

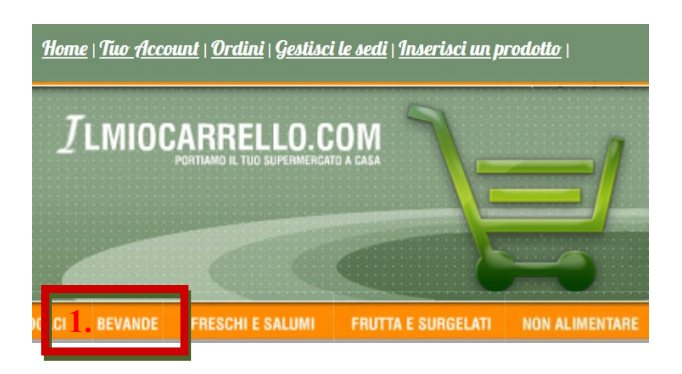

#### ▶ CATEGORIE

ACQUA MIN ADDITIVI PER ACQUA/SCIROPPI BIBITE ANALCOOLICHE 2. BIRRA LIQUON SPUMANTI SUCCHI DI FRUTTA VINO

#### Scorriamo l'elenco dei prodotti

fino ad identificare quello che avevamo aggiunto (i prodotti inseriti manualmente sono riconoscibili per via di una piccola cornice nera sul bordo):

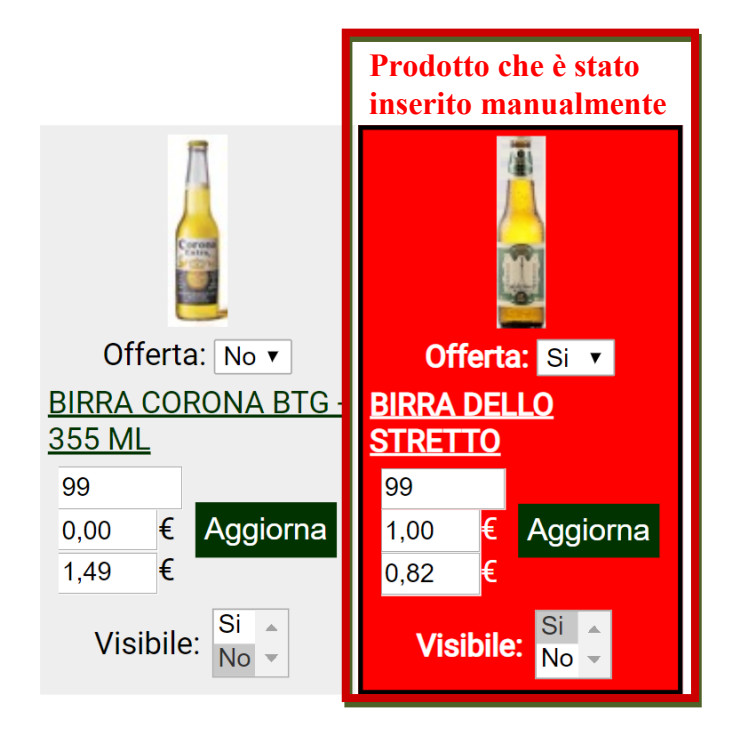

È anche possibile trovare il prodotto cercandolo attraverso la **barra della ricerca**, per rintracciarlo è sufficiente servirsi del codice *EAN*.

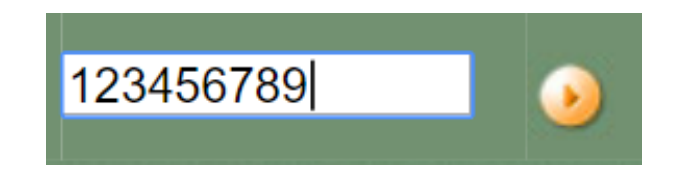

Cliccando sul prodotto, si aprirà la relativa scheda tecnica. Premiamo sul bottone *Modifica prodotto*.

**BIRRA DELLO STRETTO** 

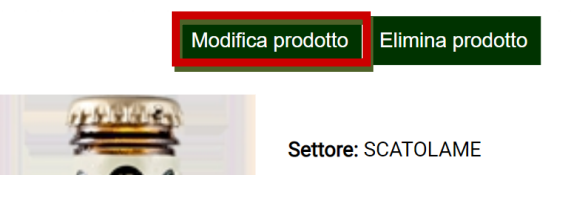

Si aprirà un'altra scheda da dove sarà possibile modificare ogni dettaglio del prodotto scelto:

| Modif                    | fica il prodotto                    |
|--------------------------|-------------------------------------|
| * EAN:                   | 123456789                           |
| * Referenza:             | 1                                   |
| * Settore:               | SCATOLAME 🔻                         |
| * Reparto:               | BEVANDE 🔻                           |
| * Categoria:             | BIRRA V                             |
| * Tipologia:             | BIRRA TIPICA                        |
| * Descrizione:           | BIRRA DELLO STRETTO                 |
| * Produttore:            | Birrificio Messina                  |
| * Offerta:               | Si 🔻                                |
| Prezzo vecchio:          | 1,00 €                              |
| * Prezzo:                | 0,82 €                              |
| * Visibile:              | Si 🔻                                |
| * Immagine del prodotto: | Scegli file Nessun file selezionato |

Dall'immagine si evince come sia stata modificata solo la *Tipologia*, ciò non toglie che possiamo modificare qualsiasi altro attributo, ovviamente, modificare la *Tipologia* <u>non altera</u> in alcun modo la posizione del prodotto sul sito, poiché non abbiamo agito sul *Settore*, sul *Reparto* o sulla Categoria.

Per di più, non è necessario inserire nuovamente la foto del prodotto, che comunque rimane re-inviabile.

### Ecco il risultato:

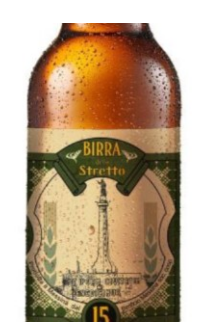

Categoria: BIRRA

Tipologia: BIRRA TIPICA

Descrizione: BIRRA DELLO STRETTO

# Il cliente visualizzerà così il prodotto appena modificato:

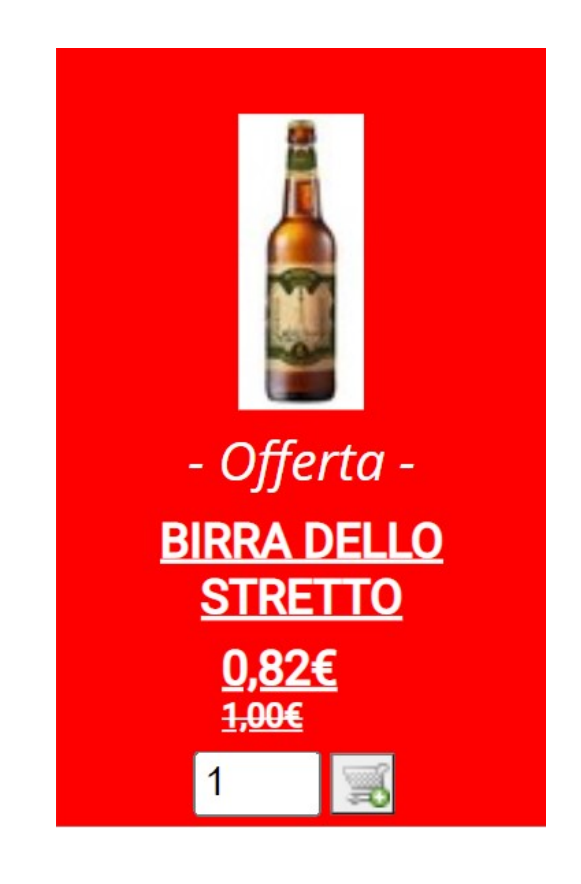

## Rimuovere un prodotto

La rimozione di un prodotto è fortemente sconsigliata e sarà possibile **solo nel caso in cui il prodotto da rimuovere non faccia parte di alcun ordine**, inoltre, sarà possibile eliminare **solo prodotti inseriti ex novo**.

Tuttavia tutti i prodotti in listino potranno essere resi invisibili alla clientela, attraverso la funzione nascondi (vedi <u>Nascondere un</u> <u>prodotto</u>).

Bene, procediamo alla rimozione del prodotto che avevamo inserito in precedenza. Entriamo su *BEVANDE* e clicchiamo su *BIRRA*.

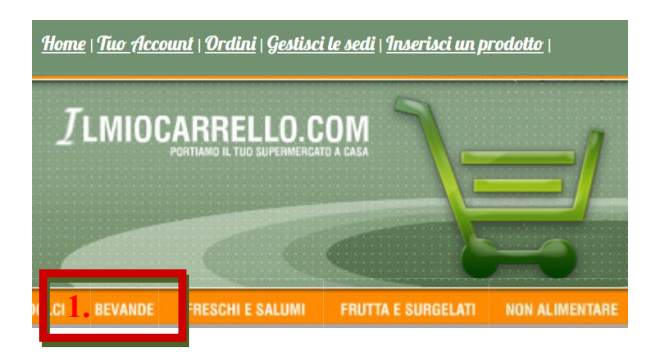

Identifichiamo il prodotto nell'elenco e clicchiamoci su, infine premiamo sul bottone *Elimina Prodotto*.

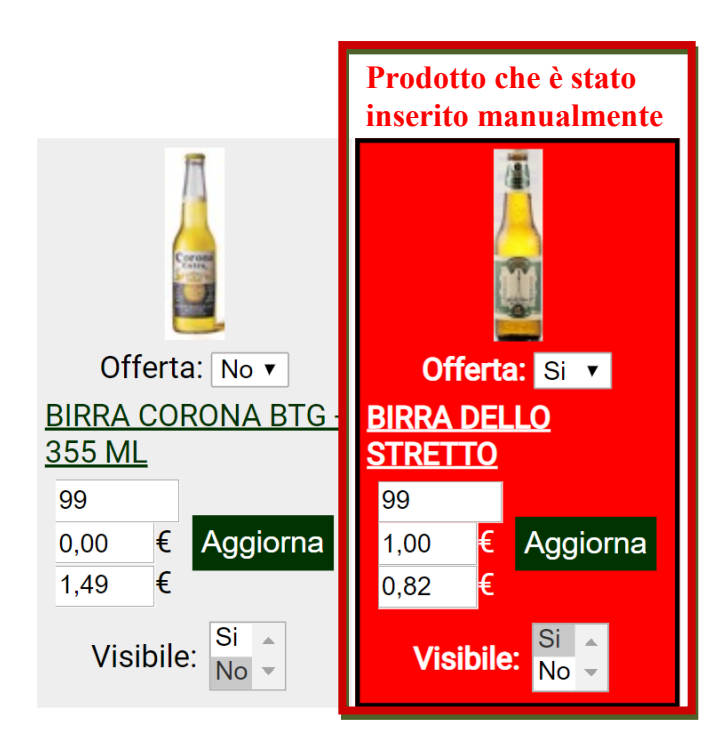

#### BIRRA DELLO STRETTO

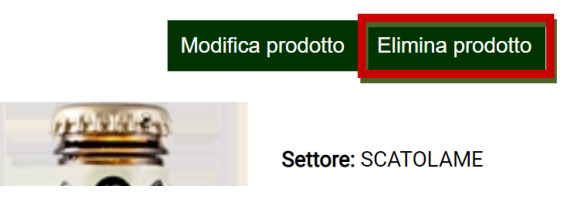

► CATEGORIE

ACQUA MIN ADDITIVI PER ACQUA/SCIROPPI BIBITE ANALCOOLICHE 2. BIRRA LIQUORI SPUMANTI SUCCHI DI FRUTTA VINO INFO! Ricordati che è possibile rintracciare il prodotto da rimuovere anche attraverso la **barra della ricerca** e che puoi trovarlo inserendo il suo codice *EAN*.

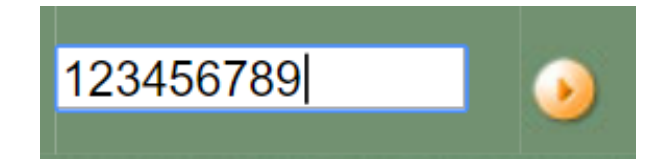

### Inserire una sede

Inserire una sede serve nel caso in cui intendi mostrare nella mappa il punto esatto del tuo supermercato fisico. È possibile inserire più sedi oltre la prima, ma ogni sede inserita farà riferimento allo stesso listino prezzi, se invece intendi inserire un listino prezzi diverso per ogni sede, dovrai registrare ciascuna sede alla piattaforma con un account diverso.

Per inserire una sede procedi così come segue:

1. Fai click su *Gestisci le sedi*.

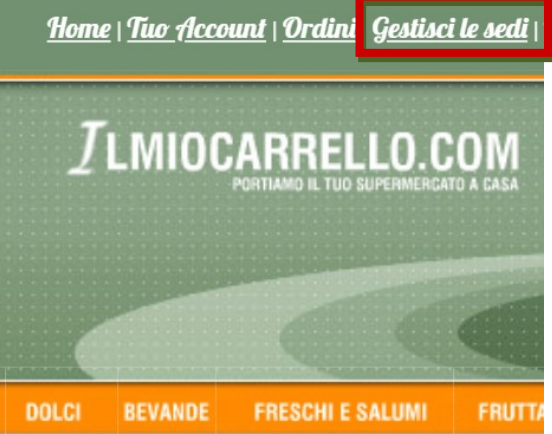

2. Digita l'indirizzo della sede e inserisci le coordinate relative al tuo negozio, per agevolare l'inserimento delle coordinate è possibile spostare facilmente il *Cursore* sulla mappa.

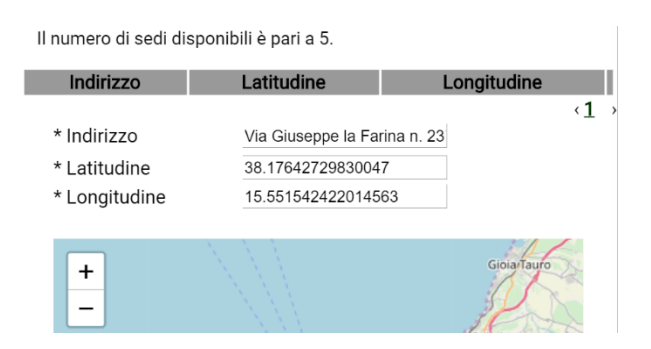

È anche possibile trovare il punto preciso zoomando, dunque aiutati usando i pulsanti messi a disposizione da Leaflet.

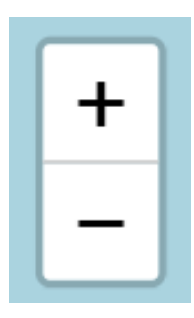

*3.* Una volta compilato il form e stabilito il punto esatto sulla mappa, dovrai mandare i dati al sito facendo click sul tasto Inserisci.

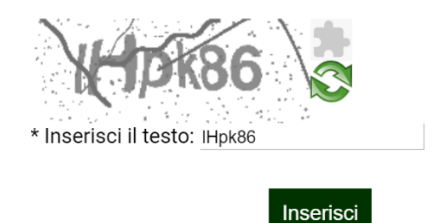

Bene, hai inserito correttamente la tua prima sede!

### Rimuovere una sede

Per rimuovere una sede dall'elenco delle sedi devi cliccare su *Gestisci le sedi* (presente nella barra delle sezioni).

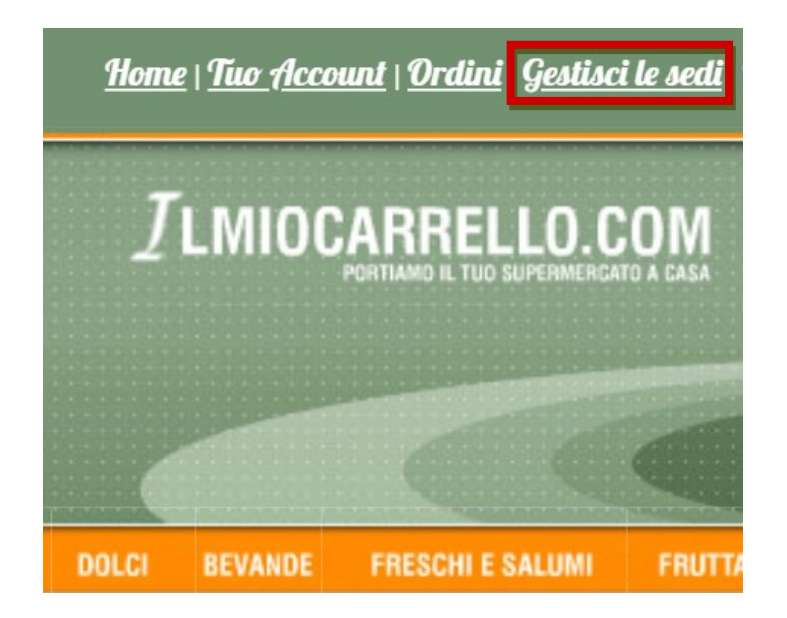

Una volta identificata la sede da rimuovere, clicca sul relativo tasto  $\mathbf{X}$ .

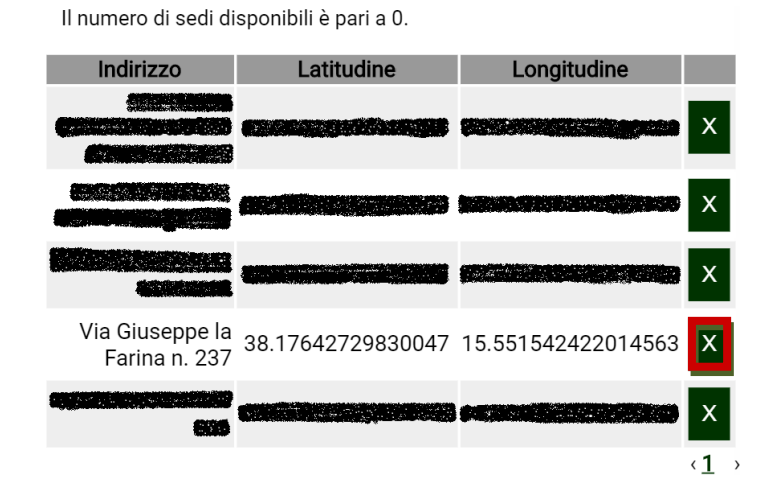

Bene, hai eliminato correttamente la tua sede!

ATTENZIONE! Il pacchetto BASIC supporta l'inserimento di una sola sede per un solo listino, mentre il pacchetto DELUXE supporta fino ad un massimo di 10 sedi per un solo listino.

ilMioCarrello.com – Guida per l'imprenditore

## Gestione degli Ordini

Quando arriva un ordine nel tuo supermercato verrà spedita un'e-mail dal sistema al tuo indirizzo di posta elettronica (inserito in *Tuo Account*), questa e-mail contiene le istruzioni che permettono di visualizzare i dettagli dell'ordine.

Per elaborare un ordine devi:

- **1**. Eseguire il *LOGIN* al sito con i privilegi d'imprenditore e cliccare su *Ordini*.
- **2**. L'ultimo ordine arrivato sarà il primo in elenco:

| <u>Confermati</u>                    | <u>In sos</u>   | <u>peso</u>                                    |        |                  |                     |
|--------------------------------------|-----------------|------------------------------------------------|--------|------------------|---------------------|
| Data Ordine                          | Costo<br>Totale | Stato C                                        | Ordine | Tipo<br>Ordine   | Metodo<br>Pagamento |
| <u>29/11/2018</u><br><u>09:41:31</u> | <u>6,75€</u>    | Attesa A<br>Elaborazione<br>Evaso<br>Annullato | Cambia | <u>Domicilio</u> | <u>Contrassegno</u> |
|                                      |                 |                                                |        |                  | < <u>1</u>          |

3. Puoi cambiare lo stato dell'ordine cliccando su Elaborazione/Evaso/Annullato a seconda delle tue esigenze, infine premi sul tasto Cambia per confermare le modifiche.

INFO! Ricorda che per ogni nuovo ordine registrato, lo stato iniziale dell'ordine sarà impostato su "*Attesa*".

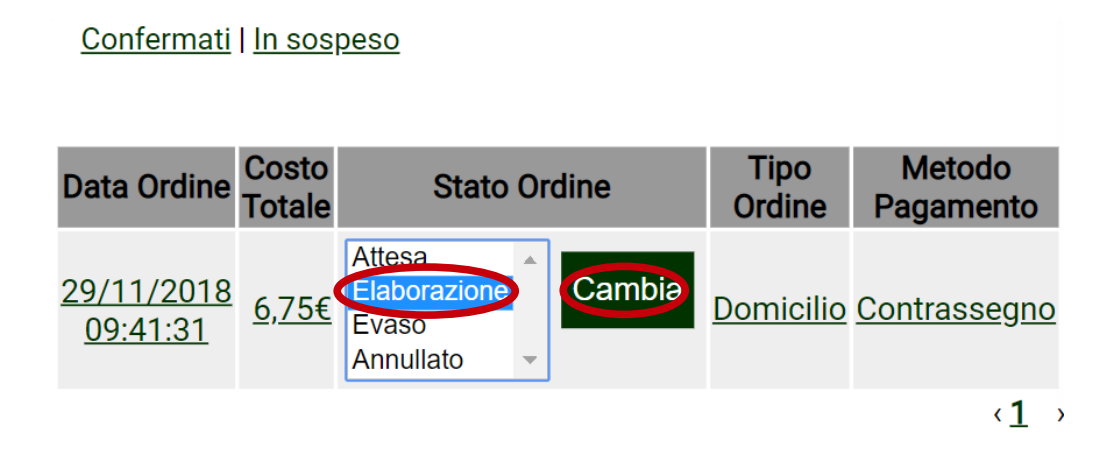

4. Hai cambiato con successo lo stato di un ordine!

**1**. Se intendi **visualizzare i dettagli dell'ordine**, clicca sul link riguardante l'ordine scelto:

### Confermati | In sospeso

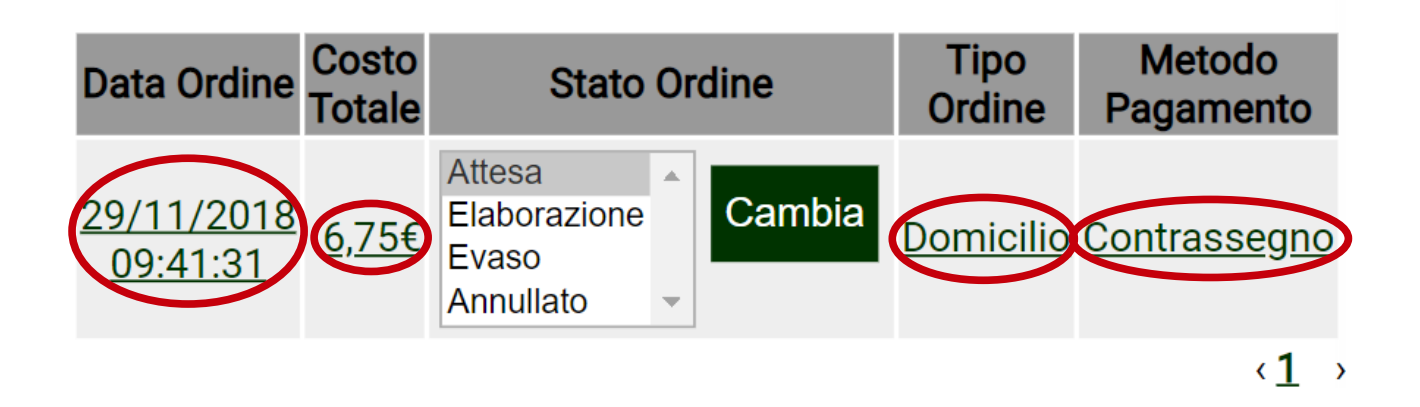

2. Verrà visualizzata la schermata relativa all'ordine desiderato:

### Dettaglio ordine

### Ordine da pagare alla consegna!

Supermercato: SIMPLY TEST

Data Ordine: 29/11/2018 09:41:31

Numero ordine: 10

Stato ordine: Attesa

Tipo consegna: Domicilio

### Informazioni di fatturazione

Nome

TuoNome

## Come aprire un negozio sulla piattaforma

Aprire il tuo negozio online è semplicissimo:

- 1. Entra sul sito <u>www.ilMioCarrello.com</u>
- 2. Clicca su *ilMioCarrello.com Business* a fondo pagina.
- **3**. Scegli un pacchetto in base alle tue esigenze e premi sul pulsante *Acquista*, dopo aver effettuato il **LOGIN** premi nuovamente sul pulsante *Acquista*.

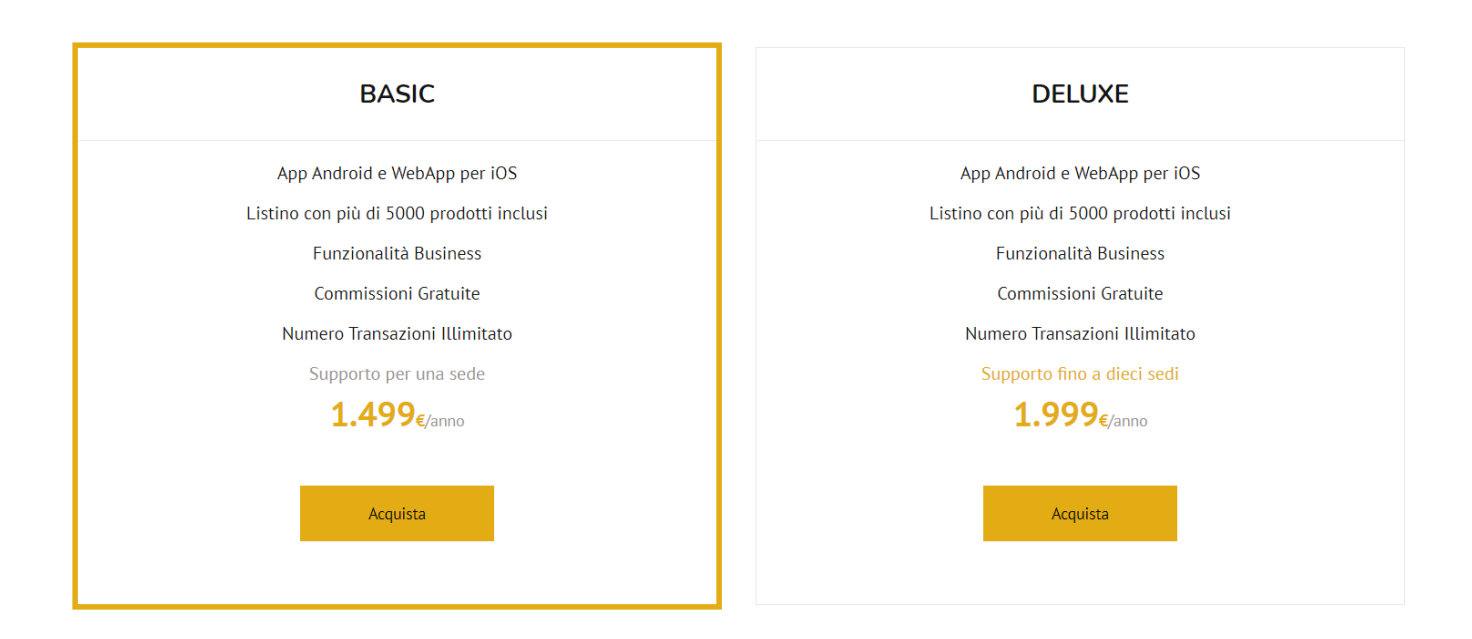

# Scegli il tuo piano

### Screenshot dalla pagina ilMioCarrello.com Business

- *4*. Il pagamento sarà processato attraverso il **circuito sicuro di PayPal**.
- 5. Al termine del pagamento riceverai un'e-mail con le istruzioni per l'attivazione dell'account imprenditore, se non hai ricevuto alcuna e-mail controlla la cartella SPAM.

Puoi aprire il tuo negozio anche attraverso il link presente nell'avviso visualizzato dopo aver effettuato il **LOGIN** sul sito.

#### Istruzioni per aprire il tuo negozio su ilMioCarrello.com

| A                     | admin@ilmiocarrello.com<br><sup>15:19</sup>                                                                                                    | Ē       |
|-----------------------|----------------------------------------------------------------------------------------------------|---------|
| A:                    |                                                                                                    |         |
| Bene, h               | o verificato la tua transazione sulla nostra piattaforma e tutto e' andato a buon fine.                                                                           |         |
| Adesso<br>prodott     | puoi convertire il tuo account cliente in account imprenditore per cominciare a vendere i<br>i.                                                                   | tuoi    |
| L'unica               | cosa che dovrai fare e' entrare all'indirizzo                                                                                                    |         |
| e compi               | ilare tutti i campi richiesti, dopodiche' il tuo account sara' trasformato.                                                                                       |         |
| Per aggi<br>esserti r | iungere una sede dovrai entrare su non pregistrato come imprenditore.                                                                                             | rima di |
| Ti ringra<br>qualsias | azio per la fiducia, sappi che per qualsiasi dubbio o consiglio potrai rispondere a questa ma<br>si momento, ti rispondero' il prima possibile. Domenico Boncoddo | il in   |

6. Se hai trovato l'email, segui l'indirizzo presente nel messaggio e ricordati di accedere con gli stessi dati (user e password) con i quali hai effettuato l'acquisto, infine, compila i campi richiesti per l'apertura del tuo negozio.

#### Bene, hai aperto il tuo negozio e attivato il tuo account imprenditore!

Potrai prolungare l'abbonamento rientrando nella pagina *ilMioCarrello.com Business* e cliccando su *Rinnova la tua licenza*, ogni rinnovo è valido per un anno dalla data di scadenza del vecchio abbonamento <u>non scaduto</u> e si applica solo nel caso in cui hai effettuato il downgrade del pacchetto (da DELUXE a BASIC) o se il pacchetto rinnovato è della stessa tipologia, **altrimenti gli anni non saranno cumulati**.

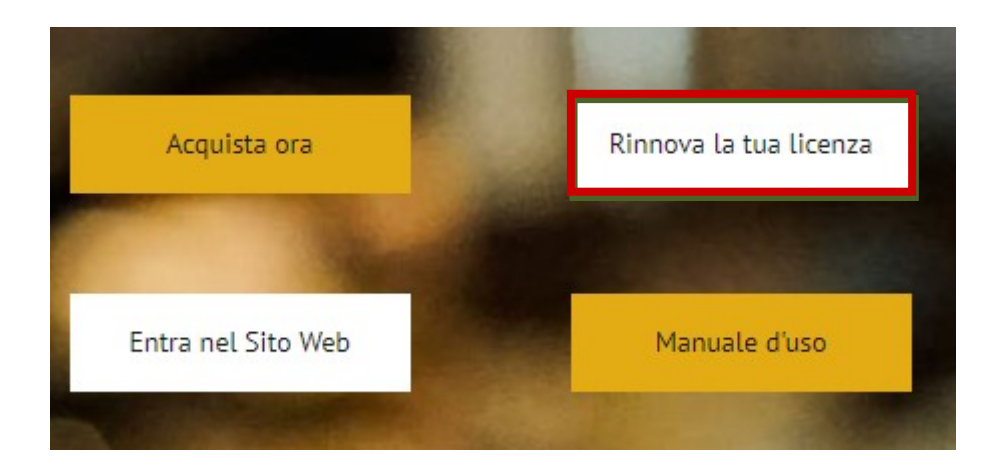